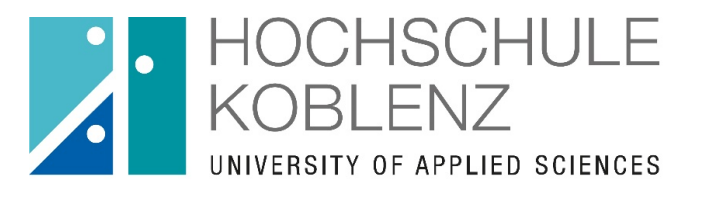

hochschul entwicklung referat e-learning

### OpenOLAT – Überblick für Studierende

**Referat E-Learning** 

August 2020

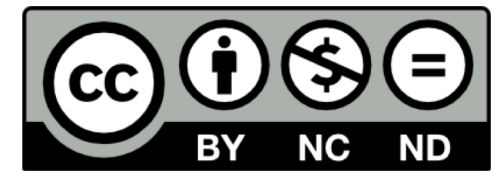

GEFÖRDERT VOM

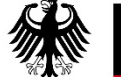

Bundesministerium für Bildung und Forschung

FKZ: 01PL17053

### Olat-Überblick

Open Olat ist ein Learning Management System der Hochschule Koblenz und wird neben MyStudy zur Verwaltung von Lerninhalten verwendet.

Sie finden hier für Ihre Lehrveranstaltungen und Seminare sogenannte "Kurse" in denen die Dozierenden Materialen zur Verfügung stellen, aber auch interaktive Möglichkeiten bieten.

OpenOlat ist KEINE Plattform für die Anmeldung oder Verwaltung von Prüfungen, Wahlpflichtmodulen oder anderen Verwaltungen. Dies erfolgt <u>über QiS.</u>

Sie können sich mit Ihrer Hochschulkennung unter der Adresse "olat.vcrp.de" anmelden.

Einige Dozenten stellen die Links zu Ihrem OpenOlat-Kursen in MyStudy ein! Dort finden Sie ggf. auch das Passwort für den Kurs.

### Anmeldung

Sie finden die Plattform unter <u>olat.vcrp.de</u> oder auch über die Homepage unter dem Reiter E-Learning Gehen Sie dort auf den Link zum "Zugang zu Olat"

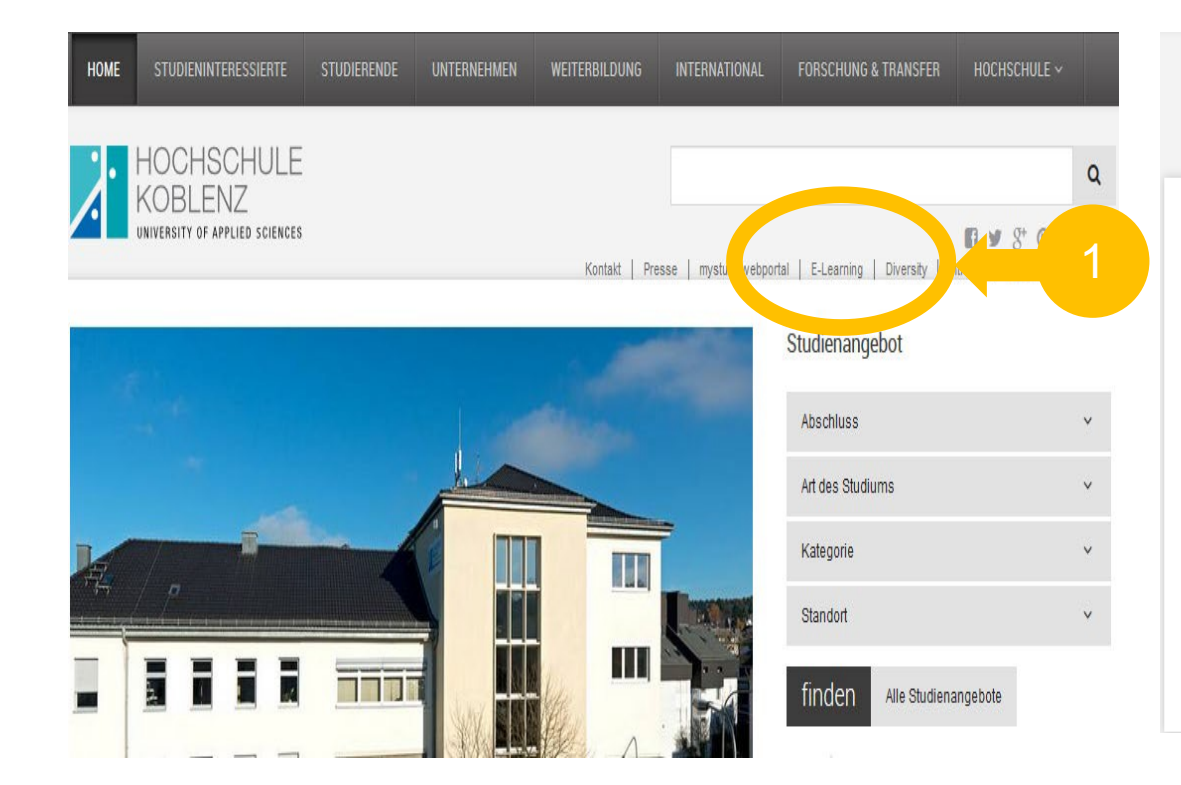

| HOCHSCHULE     KOBLENZ     UNIVERSITY OF APPLIED SCIENCES |                                  |                                           | Q                            |
|-----------------------------------------------------------|----------------------------------|-------------------------------------------|------------------------------|
|                                                           | Kontakt Pres                     | sse mystudywebportal E-Learning Diversity | Intranet   Deutsch / English |
| Hochschule V E-Learning Portale                           |                                  |                                           |                              |
| Organisation - Einrichtungen - Karriere & Soziales -      |                                  |                                           |                              |
| Hochschule<br>E-Learning Portale                          |                                  |                                           |                              |
| Sharepoint<br>Zugang zum @ Sharepoint-Server              | OLAT<br>Zugang zum 🗗 Olat-Server | NT Labs                                   |                              |
| eLecture                                                  | Referat E-Learning               | OpenOLAT-Support                          |                              |
| zum 🗹 eLecture-Videoportal                                |                                  |                                           |                              |

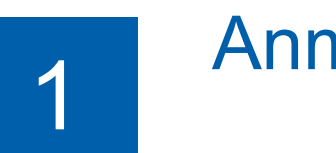

### Anmeldung

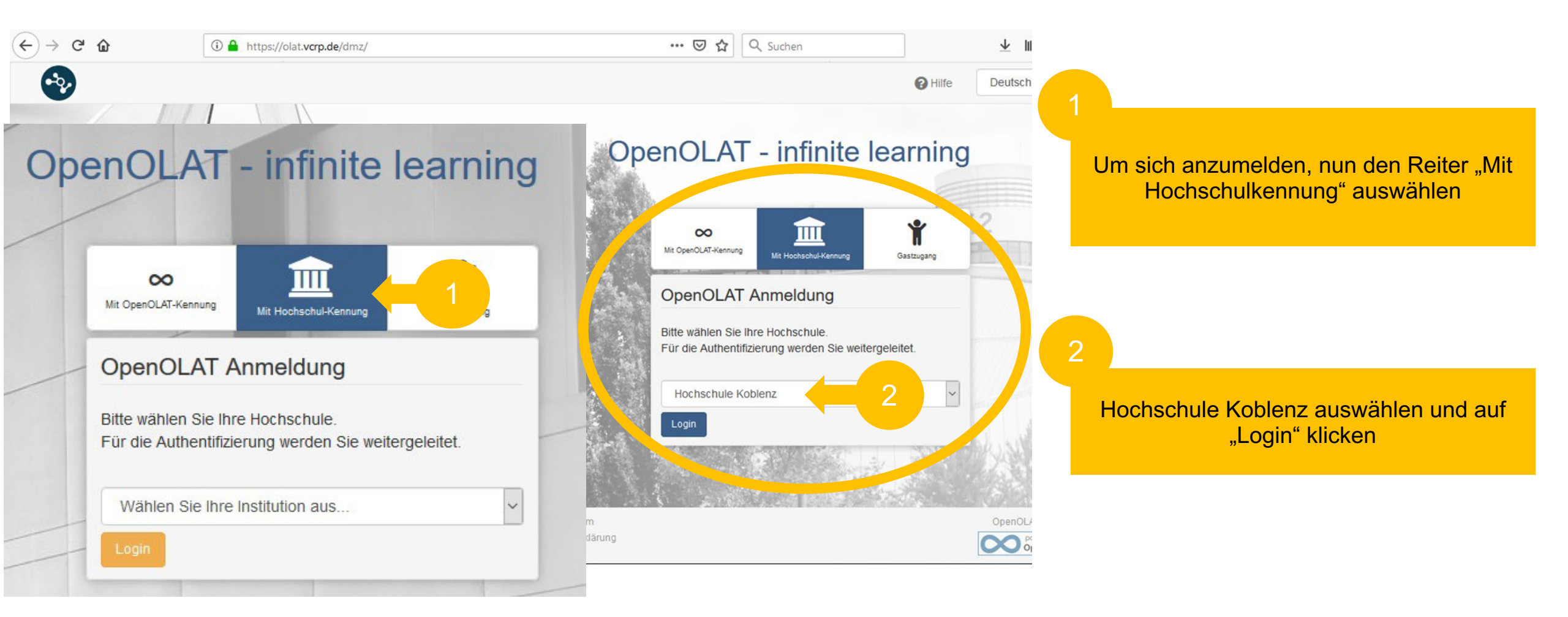

# 1

### Anmeldung

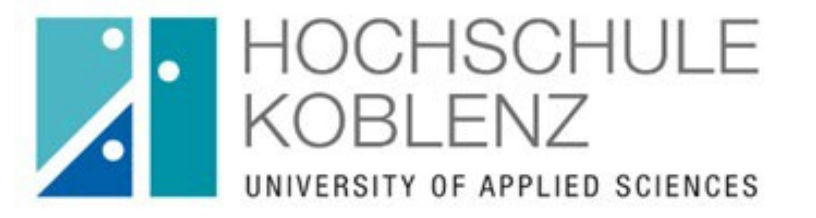

#### Anmelden bei VCRP - OLAT

#### Benutzername

Par 1 essen? → Hill

Passwort

Anmeldung nicht speichern

Lösche die frühere Einwilligung zur Weitergabe Ihrer Informationen an diesen Dienst.

Anmeldung

OpenOLAT (https://olat.vcrp.de) ist das zentrale Learning Management-System, das der VCRP allen Hochschulen des Landes Rheinland-Pfalz anbietet. Weitere Informationen zu OLAT finden Sie auf der Homepage des VCRP (http://www.vcrp.de/index.php?id=484). Melden Sie sich mit der Benutzerkennung und dem Passwort an, welches Sie von der Hochschule erhalten haben.

Zur ersten Registrierung finden Sie unter <u>dem Link</u> (https://video.hs-koblenz.de/Panopto/Pages/Viewer.aspx?id=0ea24924e267-4fa0-9238-aac70070a958) ein kurzes Video und wichtige Hinweise!

### Kurse suchen

2

Zu Beginn ist der Bereich "Meine Kurse" leer – klicken Sie auf den Reiter "Katalog", um die Kurse für Ihren Fachbereich zu finden.

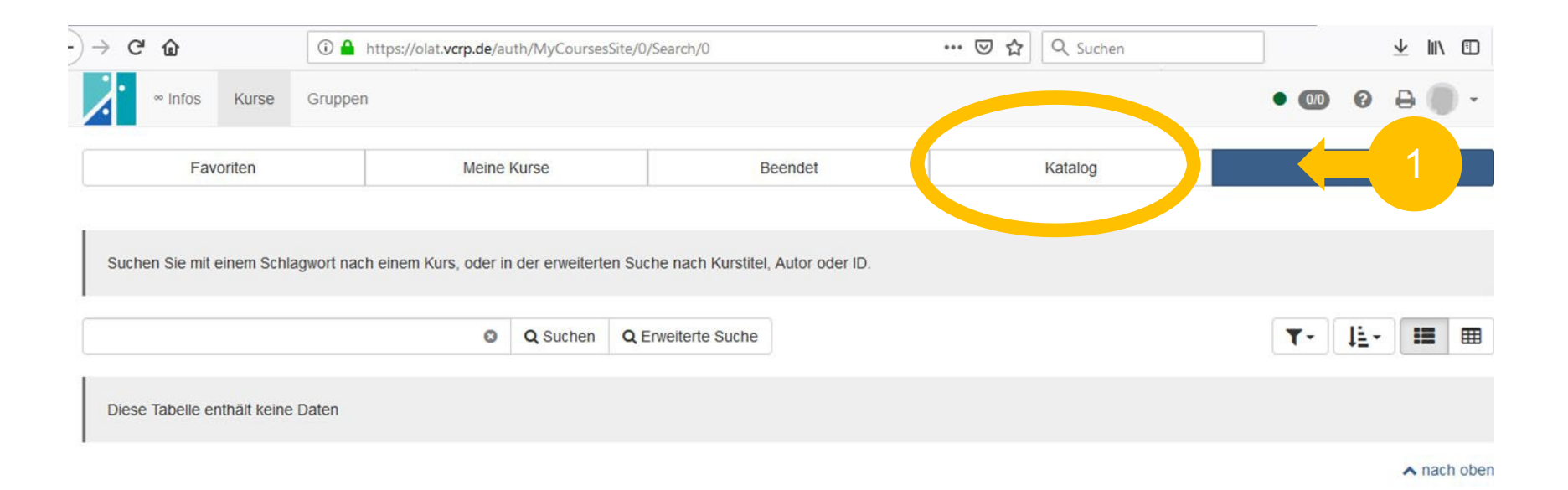

### Kurse suchen

Um Ihre Module zu finden, wählen Sie "Hochschule Koblenz" und anschließend Ihren Studiengang aus.

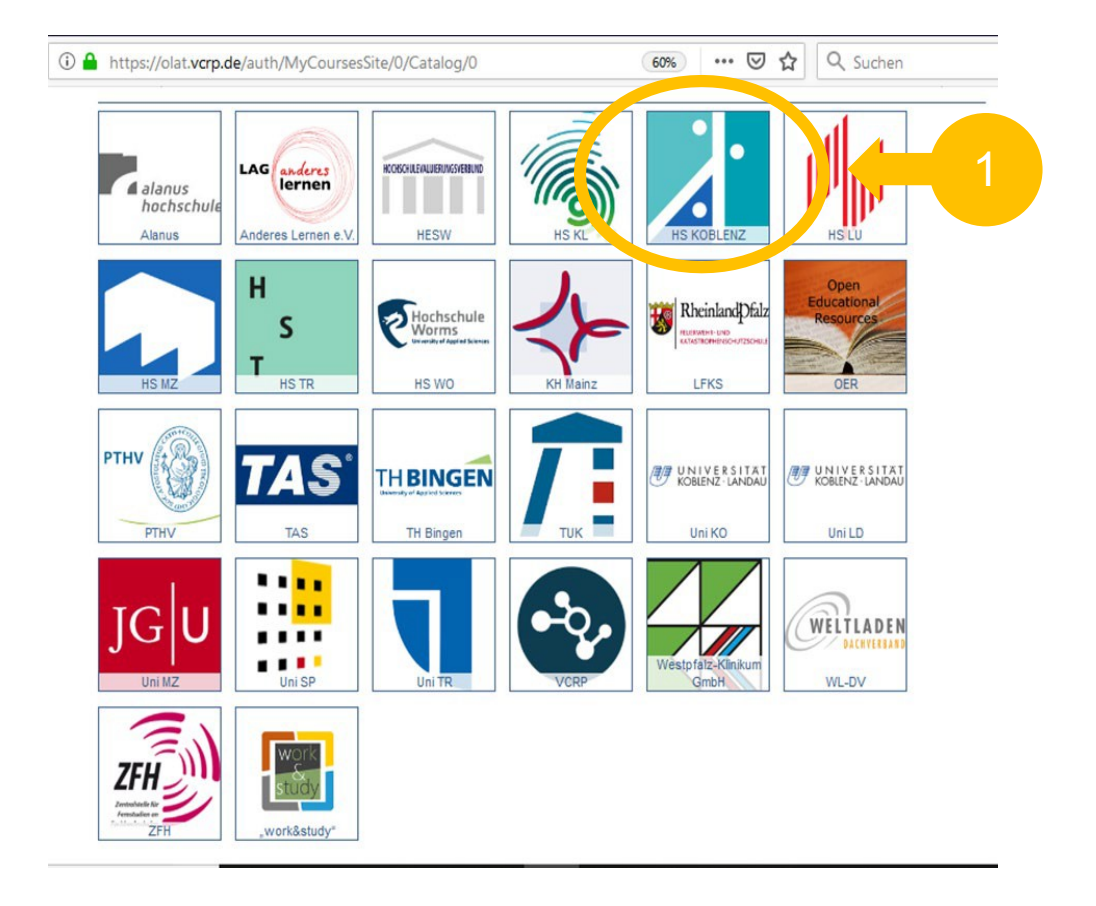

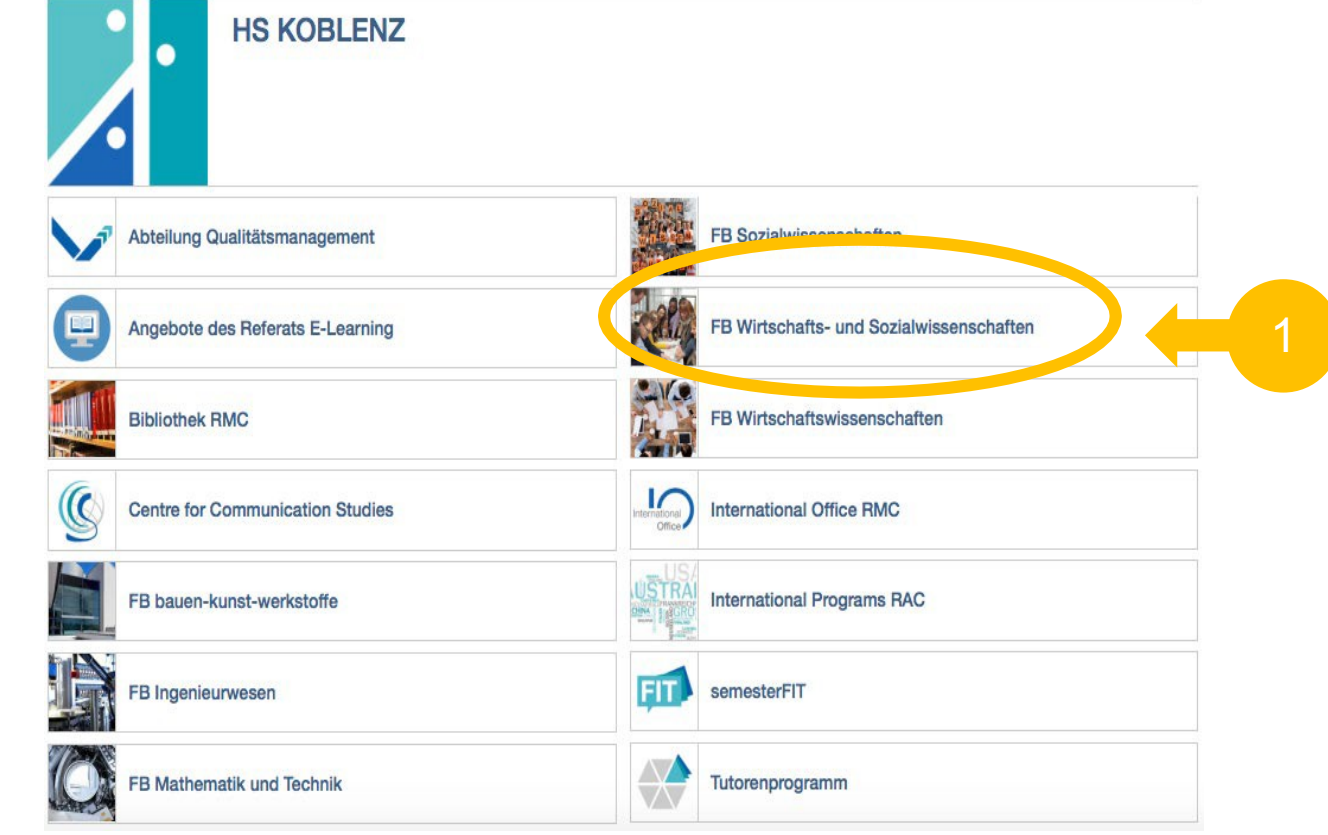

### Kurse suchen

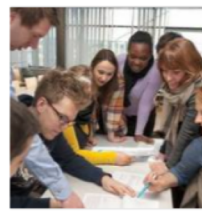

#### FB Wirtschafts- und Sozialwissenschaften

Bachelor Bachelor

4 Einträge

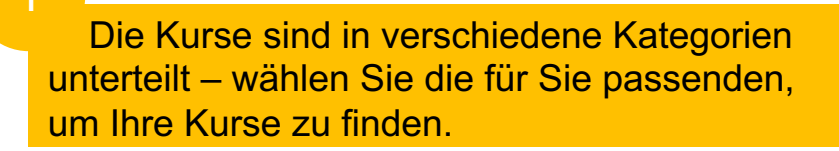

Hinweis: Nicht alle Kurse werden über OpenOlat organisiert – fehlende Kurse sind auf <u>MyStudy</u> zu finden.

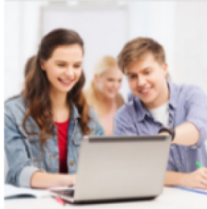

#### Bachelor-Module

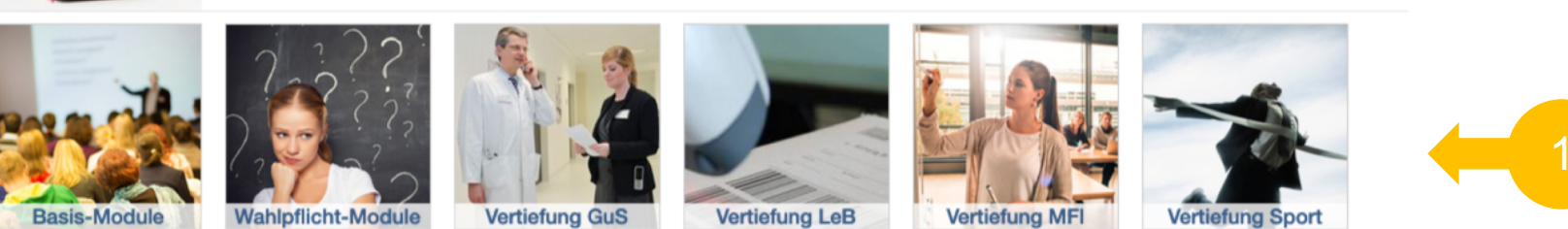

## 2

## Kurse suchen

Sie finden in den Bereichen alle Kurse, die über Open Olat organisiert werden.

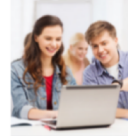

#### **Bachelor-Module**

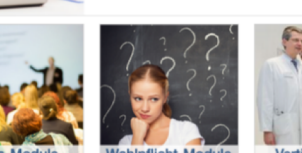

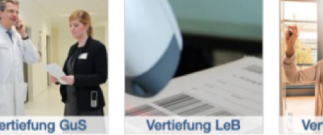

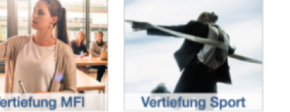

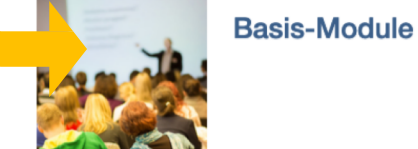

|  |     |                                                           | 13 Einträge         |            | 1          |             |           | ⊞ |
|--|-----|-----------------------------------------------------------|---------------------|------------|------------|-------------|-----------|---|
|  | Тур | Titel der Lernressource                                   | Semesterbezeichnung | Beginn     | Ende       | Fortschritt | Starten   |   |
|  |     | Einführung in die Ökonomie                                |                     |            |            |             | starten > |   |
|  |     | Einführung Recht                                          |                     |            |            |             | buchen >  |   |
|  |     | Angewandte Mathematik SoSe20                              |                     | 23.03.2020 | 31.08.2020 |             | starten.> |   |
|  | Ø   | Arbeitsrecht Bachelor SoSe 2020                           |                     |            |            |             | buchen >  |   |
|  |     | B23 Statistik / Empirie                                   |                     |            |            |             | buchen >  |   |
|  |     | B 22 Steuern                                              |                     | 13.05.2020 | 31.08.2020 |             | buchen >  |   |
|  |     | B 152 Jahresabschluss und Steuerbilanz                    |                     | 13.05.2020 | 31.08.2020 |             | buchen >  |   |
|  |     | B01 Klausurvorbereitungskurs Statistik                    |                     |            |            |             | buchen >  |   |
|  |     | B 151 TdbR im SoSe 2020                                   |                     | 01.04.2020 | 31.08.2020 |             | starten > |   |
|  |     | B323 Unternehmensführung SS19                             | Sommersemester 2019 | 01.03.2019 | 01.09.2019 |             | buchen >  |   |
|  |     | B323 Unternehmensführung SS20                             | Sommersemester 2020 | 01.03.2020 | 01.09.2020 |             | starten > |   |
|  | Ø   | Strategisches Controlling (B06-a) - Onlinetest und Videos |                     |            |            |             | buchen >  |   |
|  |     | VWL Bachelor SoSe 2020                                    | Sommersemester 2020 | 01.03.2020 | 01.09.2020 |             | starten > |   |

In der Kopfzeile können Sie zwischen den Darstellungsmöglichkeiten wechseln – um weitere Beschreibungen zu erhalten.

|       | Basis-Module                                                                                                    |        |                                                                            |
|-------|----------------------------------------------------------------------------------------------------|--------|----------------------------------------------------------------------------|
|       | 13 Einträge                                                                                                    | ٦      | r- 🏦- 🎟 🎟                                                                  |
|       | Einführung in die Ökonomie                                                                                                    | D      | Infoseite starten >                                                        |
|       | Einführung Recht mit Referet E-karning Vorlesung und Übung Recht                                                                                                    | Д      | Buchungsmöglichkeiten:                                                     |
|       | Angewandte Mathematik SoSe20                                                                                                    | ۵      | Infoseite starten >                                                        |
| E     | Arbeitsrecht Bachelor SoSe 2020<br>mit Reterat E-Learning<br>Dieser Kurs versucht, ein einigermaßener Ersatz für die aufgrund COVID 19 ausfallenden Vorlesungen zu sein.                                                                                                    | D      | Buchungsmöglichkeiten:                                                     |
|       | B23 Statistik / Empirie<br>Online-Lehyplattform für das Modul B23 Statistik / Empirie                                                                                                    | Π      | Buchungsmöglichkeiten:<br>Q <sub>2</sub> Zugangsoode<br>Infoseite buchen > |
|       | B 22 Steuern 110.62000 - 31.06.0000 Lernegebnisen/Kompetenzen Die Studierenden sollen nach dieser Kurseinheit die wichtigsten betrieblichen Steuerarten (Erikommen Körperschaft- und Umsatzateuer sowie Abgabenordnung) in ihren Grundzügen und Systematiken kennen, so dass die ste                             | Д<br>- | Buchungsmöglichkeiten:<br>Q <sub>2</sub> Zugangscode<br>Infoseite buchen > |
|       | B 152 Jahresabschluss und Steuerbilanz 1106.2000 - 31.08.2020<br>Lernergebnisse/Kompetenzen Die Studierenden sollen nach dem Besuch der Veranstaltung in der Lage sein die maßgeblichen<br>Rechtsvorschriften anzuwenden, die für die Entellung des handelsrechtlichen Einzelabschlusses und für die Steuerbilan | D      | Buchungsmöglichkeiten:<br>Q <sub>2</sub> Zugangscode<br>Infoseite buchen > |
| A-A-A | B01 Klausurvorbereitungskurs Statistik<br>B01<br>Online-Lehrplattform für die Veranstaltung B01 Klausurvorbereitungskurs Statistik                                                                                                    | D      | Buchungsmöglichkeiten:<br>Q <sub>t</sub> Zugangsoode<br>Infoseite buchen > |

### Kurse markieren und buchen

Module, die von Ihnen im aktuellen Semester belegt werden, können mit einem Lesezeichen markiert werden.

Diese tauchen als persönliche Favoriten in Ihrem Bereich auf und können so schneller gefunden werden.

Klicken Sie auf "buchen" bzw "starten" um sich im Kurs anzumelden.

**Hinweis:** Es handelt sich um eine "Anmeldung" zum Kurs, um die Inhalte und Materialien zu erhalten, nicht um eine Anmeldung zu einer Prüfungsleistung! Dies erfolgt gesondert über QiS!

|   | ( Katalog / HS KOBLENZ / FB Wirtschafts- und Sozialwissenschaften / Bachelor / Basis-Module        Basis-Module |                                                           |                     |            |            |                    |  |
|---|----------------------------------------------------------------------------------------------------|-----------------------------------------------------------|---------------------|------------|------------|--------------------|--|
|   |                                                                                                    |                                                           | 13 Einträge         |            | <b>T</b> - | t <u>⊧</u> . • ≡ ⊞ |  |
| ~ | Тур                                                                                                    | Titel der Lernressource                                   | Semesterbezeichnung | Beginn     | Ende For   | tschritt Starten   |  |
|   |                                                                                                    | Einführung in die Ökonomie                                |                     |            |            | starten >          |  |
|   |                                                                                                    | Einführung Recht                                          |                     |            |            | buchen >           |  |
|   | Ø                                                                                                    | Ange Se20                                                 |                     | 23.03.2020 | 31.08.2020 | starten >          |  |
|   |                                                                                                    | Arbeitsrecht B 2020                                       |                     |            |            | buchen >           |  |
|   | Ø                                                                                                    | B23 Statistik / Empirie                                   |                     |            |            | buchen >           |  |
|   | Ø                                                                                                    | B 22 Steuern                                              |                     | 13.05.2020 | 31.08.2020 | buchen >           |  |
|   |                                                                                                    | B 152 Jahresabschluss und Steuerbilanz                    |                     | 13.05.2020 | 31.08.2020 | buchen >           |  |
|   |                                                                                                    | B01 Klausurvorbereitungskurs Statistik                    |                     |            |            | buchen >           |  |
|   | R 🕄                                                                                                    | B 151 TdbR im SoSe 2020                                   |                     | 01.04.2020 | 31.08.2020 | starten >          |  |
|   | - F                                                                                                    | B323 Unternehmensführung SS19                             | Sommersemester 2019 | 01.03.2019 | 01.09.2019 | buchen >           |  |
|   | ð                                                                                                    | B323 Unternehmensführung SS20                             | Sommersemester 2020 | 01.03.2020 | 01.09.2020 | starten >          |  |
| k | Ð                                                                                                    | Strategisches Controlling (B06-a) - Onlinetest und Videos |                     |            |            | buchen >           |  |
|   | Ø                                                                                                    | VWL Bachelor SoSe 2020                                    | Sommersemester 2020 | 01.03.2020 | 01.09.2020 | starten >          |  |
|   |                                                                                                    |                                                           |                     |            |            |                    |  |

Reendet

Suchen

2

### Kurse buchen

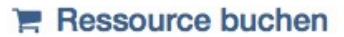

Diese Ressource wurde von Ihnen noch nicht gebucht. Eine Buchung ist notwendig um diese Ressource aufrufen zu können. Wählen Sie eine der unten aufgeführen Buchungsmethoden auf um sich zu registrieren.

8

Kursinfo

#### & Geschützte Ressource

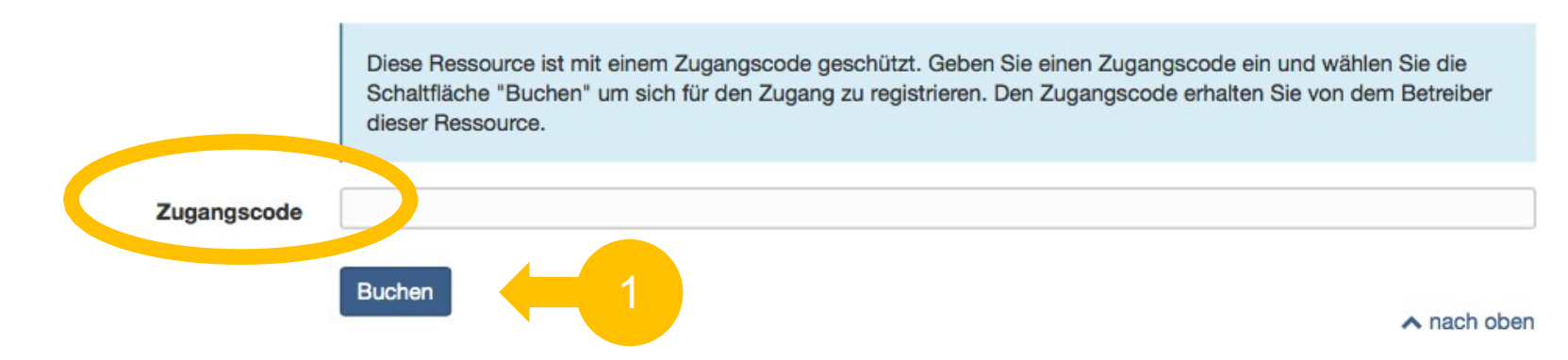

Viele Module können nur mit einem Zugangscode (*Passwort*) gebucht werden.

4-

Mein Kurs

Ohne diesen Zugangscode kann man nicht auf den Kurs zugreifen.

Den Code erhalten Sie von den Lehrenden.

## Kurse buchen

Die Symbole zeigen an, ob der Kurs gebucht werden muss und ein Passwort benötigt. "Buchen" bedeutet, dass man sich für den Kurs einträgt und er ab dem Moment auch unter dem Reiter "Meine Kurse" zu finden ist.

Komplett freie Kurse können nicht gebucht werden und tauchen nicht unter "Meine Kurse" auf. Sie können aber als "Favorit" gespeichert werden (Seite 10)

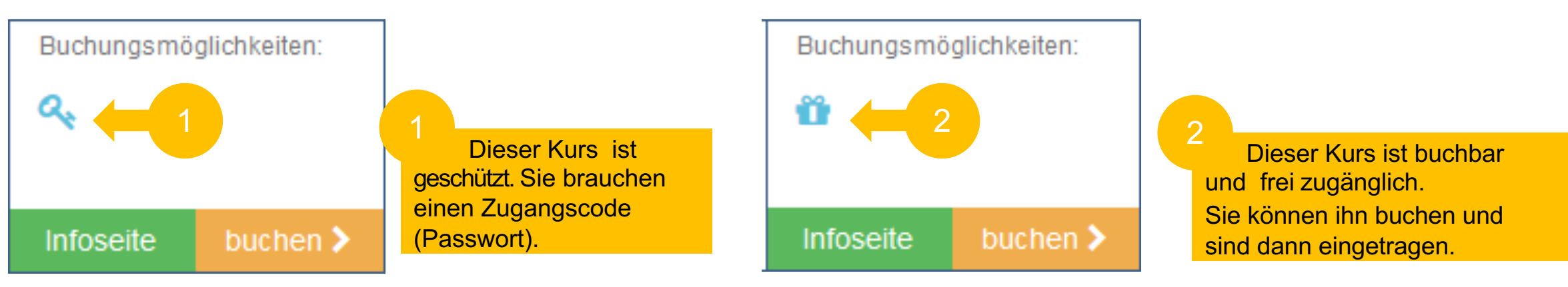

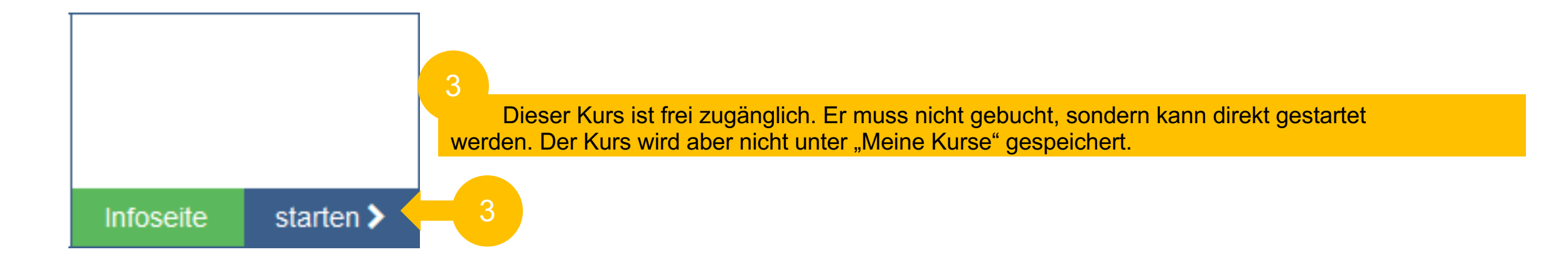

### Meine Kurse und Kurs-Favoriten

4

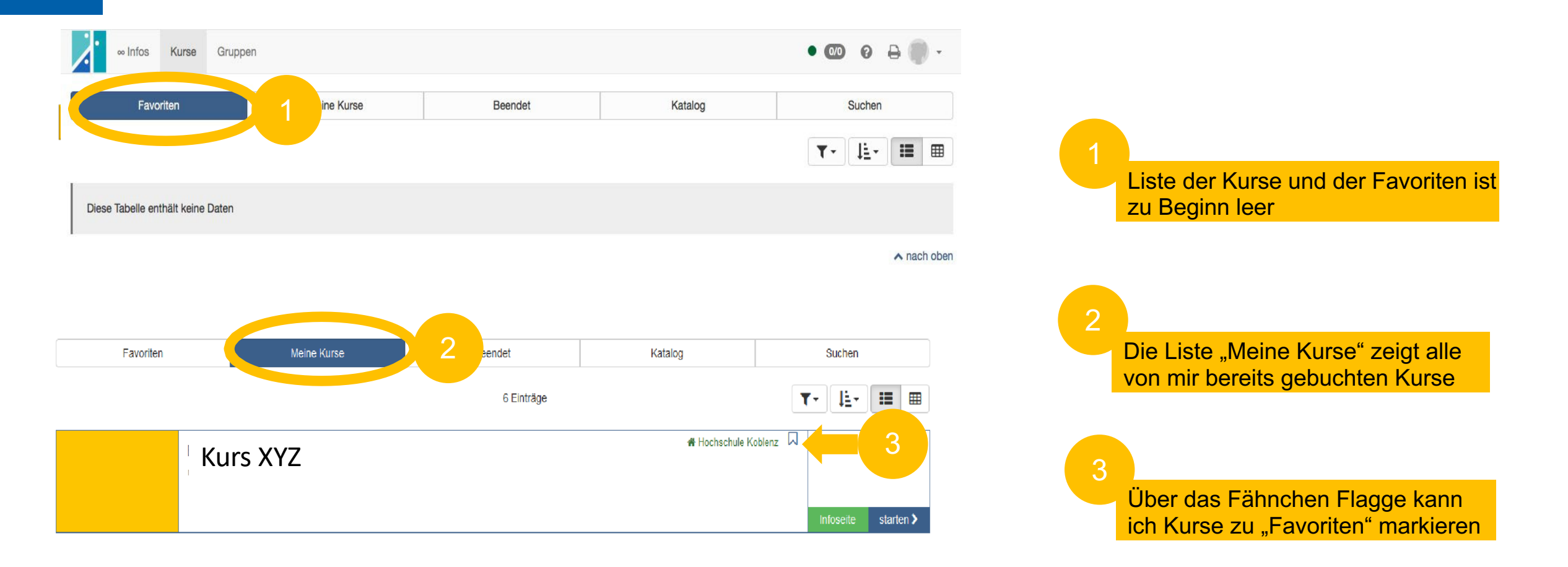

## Kontakte innerhalb des Kurses und in Open Olat

Um im Kurs mit Ihrem Dozenten in Kontakt zu treten, gibt es verschiedene Optionen. Welche der Optionen vorhanden sind, hängt vom jeweiligen Dozierenden ab, da die Kurse individuell gestaltet werden können. Die drei häufigsten Möglichkeiten werden hier kurz vorgestellt.

• Forum

Im Forum können Sie Fragen stellen, Themen anlegen und sich untereinander austauschen.

Kurschat

Wenn der Kurschat aktiviert ist, finden Sie ihn in der Kopfzeile des Kurses. Hier können Sie mit zeitgleich online anwesenden Personen chatten und sich vernetzen.

Kontakt

Über den Kontakt können Sie direkt an die Dozenten eine Nachricht schreiben -

dieser erhält die Nachricht per Mail und kann Ihnen antworten. Achtung: Kontrollieren Sie regelmäßig Ihre Hochschul-Mails.

Sie können in Open Olat auch selbst "Gruppen" anlegen, um miteinander zu arbeiten und sich zu vernetzen. Eine Anleitung finden <u>Sie hier.</u>

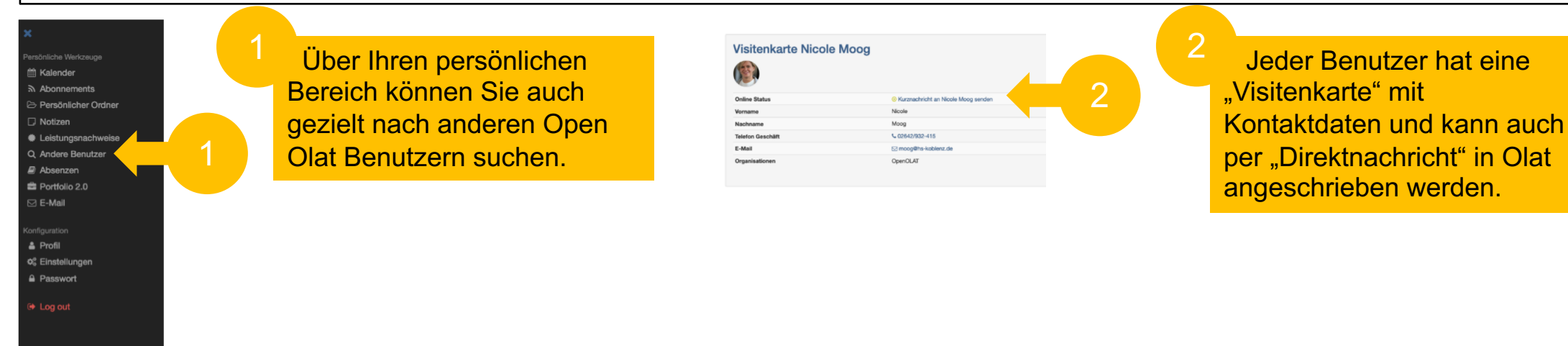

## FAQs

#### Muss ich ein Benutzerkonto anlegen?

Nein, Sie können sich mit Ihrer Hochschulkennung unter der Adresse "olat.vcrp.de" anmelden.

#### Ich habe meine Olat-Zugangsdaten vergessen, was soll ich tun?

Es sind dieselben Zugangsdaten wie f
ür die anderen HS-Dienste. Schauen Sie in das Studierendenportal. Da finden Sie den Reiter "Zugangsdaten vergessen".

Ich finde meinen Kurs nicht, obwohl ich im korrekten Bereich danach suche oder habe kein Passwort für den Kurs?

Fragen Sie den Dozenten. Es kann sein, dass der Kurs nicht über Olat stattfindet sondern in MyStudy.

#### Woher weiß ich, ob mein Modul ein Basis-, oder Wahlpflichtmodul ist?

Schauen Sie im <u>Modulhandbuch</u> oder im Stundenplan nach.

### Es wird angezeigt, dass ich nicht genug Berechtigungen habe den Kurs zu starten oder das der Kurs noch nicht zugänglich ist?

Der Kurs ist noch nicht für Studierende freigegeben.

#### Wo finde ich Unterstützung bei weiteren Fragen?

Weitere Hilfen finden Sie in Olat beim Olat-Support (olat@hs-koblenz.de) oder Ihrer E-Learning-Beauftragen Nicole Moog (moog@hs-koblenz.de).